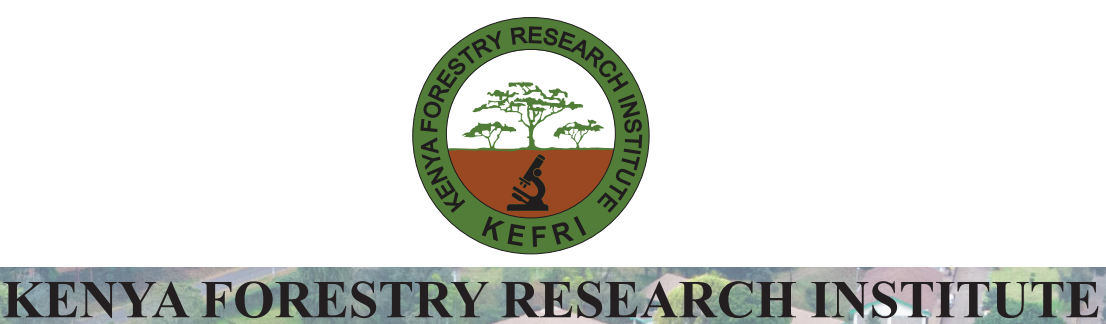

# SUPPLIER REGISTRATION PORTAL USER MANUAL

2024

1. Open the KEFRI website www.kefri.org Hover mouse on E-Resources, eProcurement

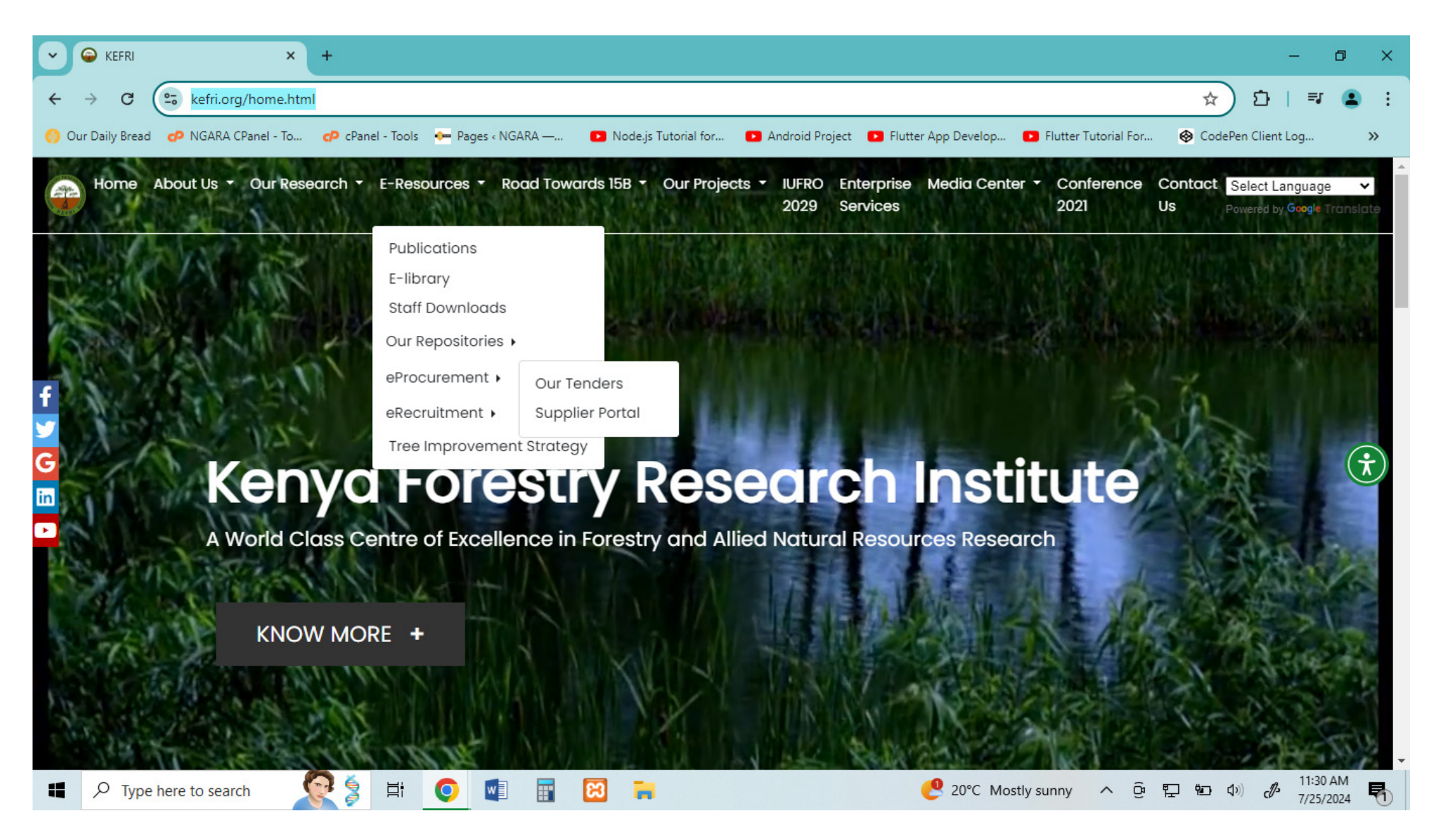

2. Opens the supplier portal – where suppliers can register and submit their details for prequalification, or log in to bid for tenders available. To register, click on the Supplier Registration Login

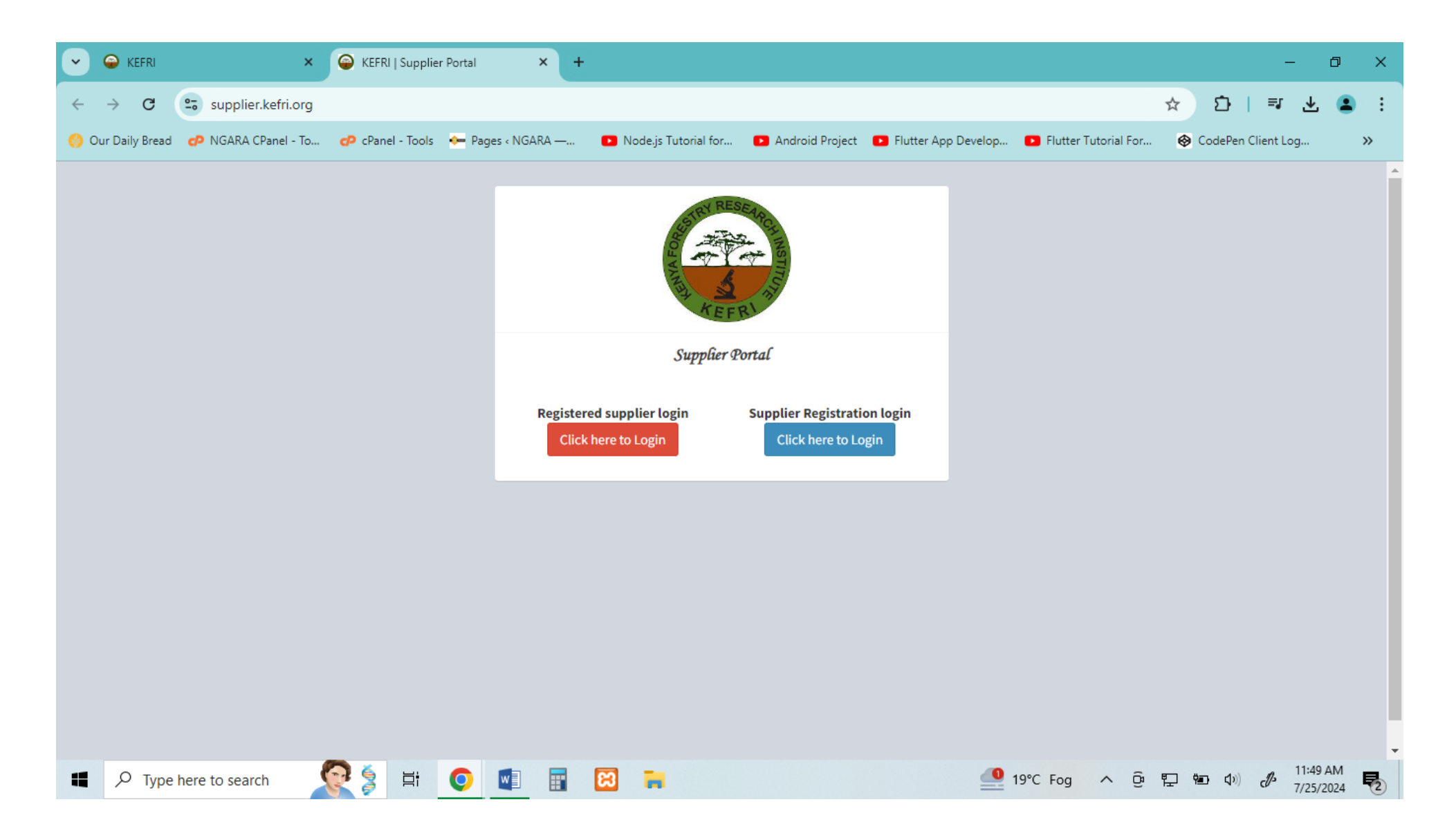

3. For new applicants, click on the supplier registration – Click here to register button

| •     | KEFRI         | ×                    | 🥥 KEFRI   Pre-C | Jualified Sup | oplier La 🗙 | +            |                      |                      |               |           |             |              |        |                 | -                  | Ø         | × |
|-------|---------------|----------------------|-----------------|---------------|-------------|--------------|----------------------|----------------------|---------------|-----------|-------------|--------------|--------|-----------------|--------------------|-----------|---|
| ÷ •   | → C           | supplier.kefri.org/F | PreQLogin       |               |             |              |                      |                      |               |           |             |              | ☆      | ວ່∣ =           | : ±                | •         | : |
| 🍪 Our | r Daily Bread | 🕜 NGARA CPanel - To  | 🗗 cPanel - Tool | s 🔶 Pag       | ies « NGARA | · 🖻          | Node.js Tutorial for | Android Project      | 🕒 Flutter App | p Develop | 🖻 Flutter T | utorial For. | . 🚱 Co | dePen Client    | Log                | >>        | > |
|       |               |                      |                 |               |             |              | KE F                 | RCAINSTITUT          |               |           |             |              |        |                 |                    |           | • |
|       |               |                      |                 |               |             |              | Supplier Registra    | tion Portal          |               |           |             |              |        |                 |                    |           |   |
|       |               |                      |                 |               | E-Ma        | il Sup       | plier Email          |                      |               |           |             |              |        |                 |                    |           |   |
|       |               |                      |                 |               | Passw       | <b>Pas</b>   | sword                |                      |               |           |             |              |        |                 |                    |           |   |
|       |               |                      |                 |               |             |              | Remember me          |                      |               |           |             |              |        |                 |                    |           |   |
|       |               |                      |                 |               | Forg        | got Password | ?                    |                      | Sign in       |           |             |              |        |                 |                    |           |   |
|       |               |                      |                 |               | -           |              |                      |                      |               |           |             |              |        |                 |                    |           |   |
|       |               |                      |                 |               |             | Suppl        | ier registration Cl  | ick here to register |               |           |             |              |        |                 |                    |           |   |
|       |               |                      |                 |               |             |              | Back Ho              | ne                   |               |           |             |              |        |                 |                    |           |   |
|       | , РТуре       | here to search       | 💽 🍃 🖽           | 0             |             | : 8          |                      |                      | 4             | USD/JPY   | ( -0.84%    | ~ ĝ          | 門 🌚    | (1)) ( <b>b</b> | 11:54 A<br>7/25/20 | AM<br>024 | 2 |

#### 4. Review the requirements needed

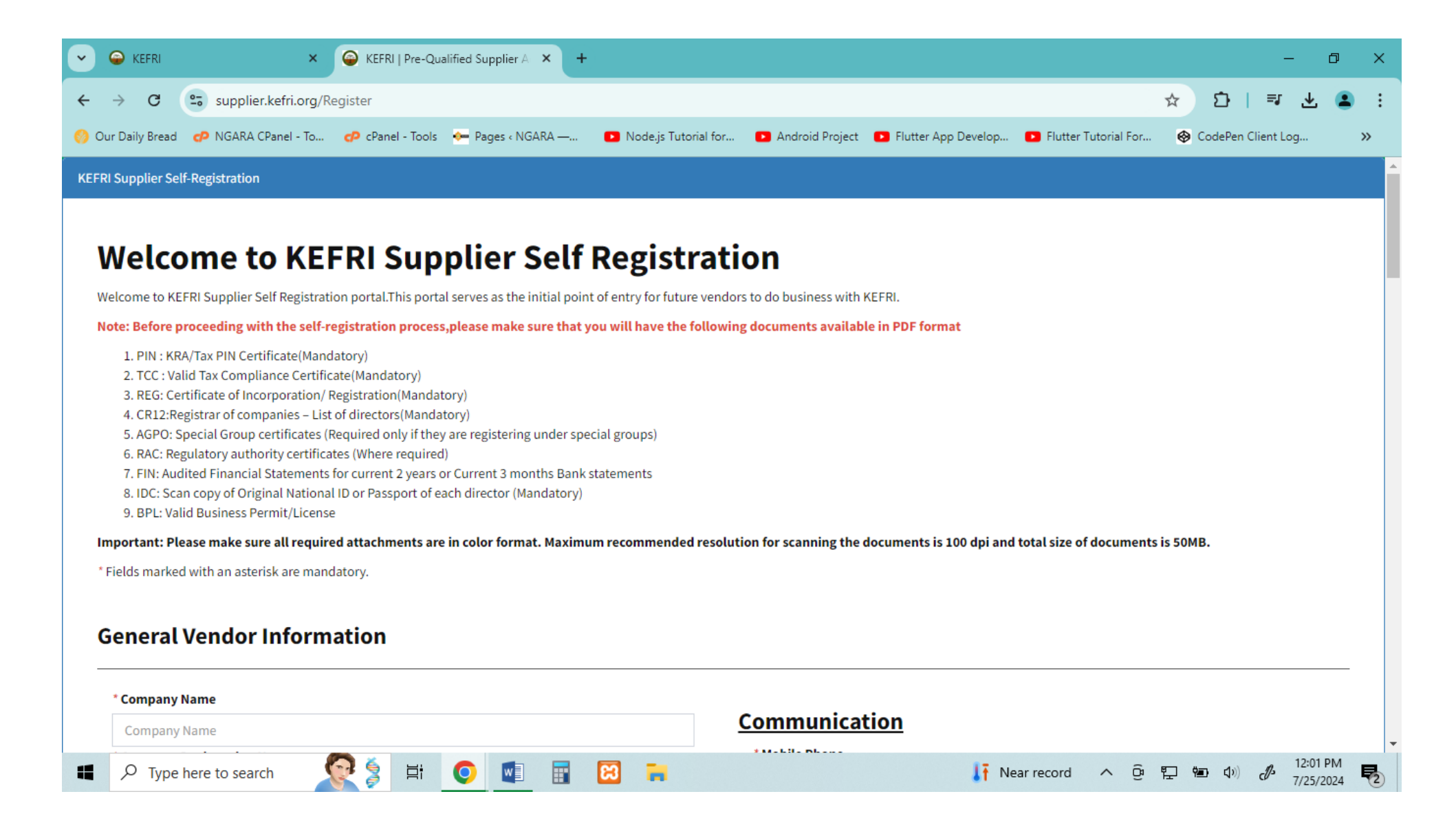

## 5. Fill in the Vendor Information form

| •   | i Kefri         | ×                            | 👄 KEFRI   Pre-Qu | alified Supplier A | × +        |                      |                   |                |                |              |      |                 | -          | ٥                   | × |
|-----|-----------------|------------------------------|------------------|--------------------|------------|----------------------|-------------------|----------------|----------------|--------------|------|-----------------|------------|---------------------|---|
| ÷   | $\rightarrow$ C | supplier.kefri.org/l         | Register         |                    |            |                      |                   |                |                |              | ☆    | Ð               | <b>≕</b> J | *                   | : |
| 🌍 o | ur Daily Bread  | d 🕐 NGARA CPanel - To        | 🕫 cPanel - Tools | 🔶 Pages « NG       | ARA —      | Node.js Tutorial for | Android Project   | Flutter App De | velop 💽 Flutte | r Tutorial F | or 🧲 | CodePen         | Client Log |                     | » |
| (   | General         | l Vendor Inforn              | nation           |                    |            |                      |                   |                |                |              |      |                 |            |                     | - |
| -   | * Company       | y Name                       |                  |                    |            |                      |                   | •              |                |              |      |                 |            |                     |   |
|     | Jessie's (      | C. Ltd                       |                  |                    |            |                      | Communica         | tion           |                |              |      |                 |            |                     |   |
|     | * Company       | y Registration No            |                  |                    |            |                      | * Mobile Phone    |                |                |              |      |                 |            |                     |   |
|     | A012345         | BC                           |                  |                    |            |                      | +254700123456     |                |                |              |      |                 |            |                     |   |
|     | * Tax Num       | ber (P.I.N)                  |                  |                    |            |                      | * E-Mail Address  |                |                |              |      |                 |            |                     |   |
|     | P051112         | 34J                          |                  |                    |            |                      | info@jessies.co.k | e              |                |              |      |                 |            |                     |   |
|     | * Ownersh       | ір Туре                      |                  |                    |            |                      |                   |                |                |              |      |                 | 01-1-1-0   |                     |   |
|     | Kenyan          |                              |                  |                    |            | ~                    |                   |                |                |              |      |                 | Click to S | bave                |   |
|     | Addres          | <u>SS</u><br>any Postal Code |                  |                    | * Street A | ddress/Building No   |                   | * Cit          | ,              |              |      |                 |            |                     |   |
|     | Postal          | l Code                       |                  |                    | Compa      | ny Address           |                   | Ci             | V              |              |      |                 |            |                     |   |
|     | * Countr        | ry                           |                  |                    |            |                      |                   |                | ,              |              |      |                 |            |                     |   |
|     | Count           | iry                          |                  |                    |            |                      |                   |                |                |              |      |                 |            |                     |   |
|     | Direct          | or Details:                  |                  |                    |            |                      |                   |                |                |              |      |                 |            |                     | Ŧ |
| -   | <i>Р</i> Туре   | e here to search             | 💽 🍃 📑            | 0                  |            | 8 📻                  |                   | 6              | 20°C Cloudy    | ^            | ĝ (k | <b>900</b> (19) | d 1        | 2:05 PM<br>/25/2024 | 2 |

On complete, click on the save button

## <u>Address</u>

| * Company Postal Code | * Street Address/Building No | * City  |
|-----------------------|------------------------------|---------|
| 01001                 | 5678                         | Nairobi |
| * Country             |                              |         |
| Kenya                 |                              |         |

## 6. Add the Director details

| → C © © supplier.ketri.org/Register ★ D F ▲ C   Ur Daily Bread • NGRAA CPanel - Tools • Pages + NGRAA — • Node ja Tutorial for. • Node ja Tutorial for. • Android Project • Futter App Develop. • Putter Tutorial For. • CockePen Client Log Director Details: Delever fields are mandatory, input complete list of directors. Total ownership must be 100% Scanned copy of National ID or Passport is to be attached for each director Director Name • Center • Contact No. Nationality • Ownership percenatge • D Number • Email • Click to Add • Contact Person Information: • First Name • Last Name • Last Name • Email Address • Valid Address • Valid Address                                                                                                    | KEFRI                                                    | × 🍚 KEFR                                              | I   Pre-Qualified Supplier A                          | × +                  |                                         |                             | -                           | 0     |
|----------------------------------------------------------------------------------------------------|----------------------------------------------------------|-------------------------------------------------------|-------------------------------------------------------|----------------------|-----------------------------------------|-----------------------------|-----------------------------|-------|
| ur baily Berst I NARAA Chenel - Tool I Peges + NGARA — I Nodejs Tutorial for. I Android Project I Putter App Develop. I Putter Tutorial For. I CodePen Client Log.   Director Details:   Below fields are mandatory. Input complete list of directors. Total ownership must be 100%: Sanned copy of National ID or Pasport is to be attached for each director Director Name Gender Contact No.   Nationality Ownership percenatge ID Number Email  Select- Imail Action   Victor tame Gender Contact Nationality Ownership percenatge Email   Victor tame Gender Contact Nationality Ownership percenatge Email   Victor tame Gender Contact Nationality Ownership percenatge Email   Victor tame Gender Contact Nationality Ownership percenatge Email   Victor tame Gender Contact Nationality Ownership percenatge Email   Victor tame Gender Contact Nationality Ownership percenatge Email   Victor tame Gender Contact Nationality Ownership percenatge Email   Victor tame Gender Contact Nationality Ownership percenatge Email   Victor tame Gender Contact Nationality Contact Contact   Victor tame Gender Contact Nationality Contact Contact   Victor tame Gender Last Name Last Name<                                                                                                    | > C 😨 supplier                                           | .kefri.org/Register                                   |                                                       |                      |                                         |                             | ☆ む   = 2                   | Ł 😩   |
| Director Details:<br>Below fields are mandatory. Input complete list of directors. Total ownership must be 100%<br>Scanned copy of National ID or Passport is to be attached for each director<br>Director Name Gender Contact No. Nationality Ownership percenatge ID Number Email<br>Select                                                                                                    | Daily Bread 🛛 🕫 NGARA C                                  | Panel - To 🧽 cPan                                     | el - Tools 🛛 🔶 Pages « NG                             | GARA — 🗈 Node.js Tut | orial for 🗈 Android Project 💽 Flutter A | pp Develop 💽 Flutter Tutori | al For 😵 CodePen Client Log | »     |
| Below fields are mandatory. Input complete list of directors. Total ownership must be 100%<br>Samed copy of National ID or Passport is to be attached for each director<br>Director Name <u>Gender Contact No. Nationality Ownership percenatge ID Number Email</u><br>Select                                                                                                    | Director Detail                                          | s:                                                    |                                                       |                      |                                         |                             |                             |       |
| Director Name Gender Contact No. Nationality Ownership percenatge ID Number Email Select-  Citick to Add  Director Name Gender Contact Nationality Ownership percenatge  Gender Contact Nationality Ownership percenatge  Gender Contact Nationality Ownership percenatge  First Name  First Name First Name First Name Fir | alow fields are mandatory.<br>canned copy of National ID | . Input complete list of<br>) or Passport is to be at | directors. Total ownershi<br>tached for each director | ip must be 100%      |                                         |                             |                             |       |
|                                                                                                    | irector Name                                             | Gender                                                | Contact No.                                           | Nationality          | Ownership percenatge                    | ID Number                   | Email                       |       |
| Click to Add         Director Name       Gender       Contact       Nationality       Ownership percenatge       Email       Action         Jessie Kairitu       2       0710123456       Kenyan       65       info@jessies.co.ke       Delete                                                                                                    |                                                          | Select 🗸                                              |                                                       |                      |                                         |                             |                             |       |
| Director Name     Gender     Contact     Nationality     Ownership percenatge     Email     Action       Jessie Kairitu     2     0710123456     Kenyan     65     info@jessies.co.ke     Delete                                                                                                    |                                                          |                                                       |                                                       |                      |                                         |                             | Click to A                  | dd    |
| Jessie Kairitu 2 0710123456 Kenyan 65 info@jessies.co.ke Delete   Contact Person Information:   *First Name Last Name   First Name   *Mobile Phone *E-Mail Address                                                                                                    | Director Name                                            | Gender                                                | Contact                                               | Nationality          | Ownership percenatge                    | Email                       | Action                      |       |
| Contact Person Information:                                                                                                    | Jessie Kairitu                                           | 2                                                     | 0710123456                                            | Kenyan               | 65                                      | info@jessies.co.ke          | Delete                      |       |
| • First Name     Last Name       First Name     Last Name       • Mobile Phone     • E-Mail Address                                                                                                    | Contact Persor                                           | 1 Information                                         | 1:                                                    |                      |                                         |                             |                             |       |
| First Name     Last Name       * Mobile Phone     * E-Mail Address                                                                                                    | * First Name                                             |                                                       |                                                       |                      | Last Name                               |                             |                             |       |
| * Mobile Phone * E-Mail Address                                                                                                    | First Name                                               |                                                       |                                                       |                      | Last Name                               |                             |                             |       |
|                                                                                                    | * Mobile Phone                                           | . 🙆 🛎                                                 | =                                                     |                      | * E-Mail Address                        |                             |                             | 27 PM |

The system will display as below. Add more Directors details

| KEFRI                       | × 🤤 KEFRI                 | Pre-Qualified Supplier A   | × +                    |                                    |                            | - 0                           |
|-----------------------------|---------------------------|----------------------------|------------------------|------------------------------------|----------------------------|-------------------------------|
| → C Supplie                 | r.kefri.org/Register      |                            |                        |                                    |                            | ☆ む   = 호 🕹 😩                 |
| ir Daily Bread 🛛 🧬 NGARA (  | CPanel - To 🧽 cPane       | el - Tools 🛛 🔶 Pages « NG/ | ARA — 🗈 Node.js Tutori | al for 🗈 Android Project 🗈 Flutter | App Develop 💽 Flutter Tuto | rial For 😵 CodePen Client Log |
| Director Detail             | s:                        |                            |                        |                                    |                            |                               |
| Below fields are mandatory  | . Input complete list of  | directors. Total ownershi  | o must be 100%         |                                    |                            |                               |
| Scanned copy of National II | D or Passport is to be at | ached for each director    |                        |                                    |                            |                               |
| Director Name               | Gender                    | Contact No.                | Nationality            | Ownership percenatge               | ID Number                  | Email                         |
| Jesse Mwanaume              | Male 🗸                    | 07111234578                | Kenyan                 | 35                                 | 11234567                   | info@jessies.co.ke            |
|                             |                           |                            |                        |                                    |                            | Click to Add                  |
| Director Name               | Gender                    | Contact                    | Nationality            | Ownership percenatge               | Email                      | Action                        |
| Jessie Kairitu              | 2                         | 0710123456                 | Kenyan                 | 65                                 | info@jessies.co.ke         | Delete                        |
| Jesse Mwanaume              | 1                         | 07111234578                | Kenyan                 | 35                                 | info@jessies.co.ke         | Delete                        |
|                             |                           |                            |                        |                                    |                            |                               |
|                             |                           |                            |                        |                                    |                            |                               |
| Contact Perso               | n Informatior             | :                          |                        |                                    |                            |                               |
|                             |                           |                            |                        |                                    |                            |                               |
| * First Name                |                           |                            |                        | Last Name                          |                            |                               |
| First Namo                  |                           |                            |                        |                                    |                            |                               |

## This will display

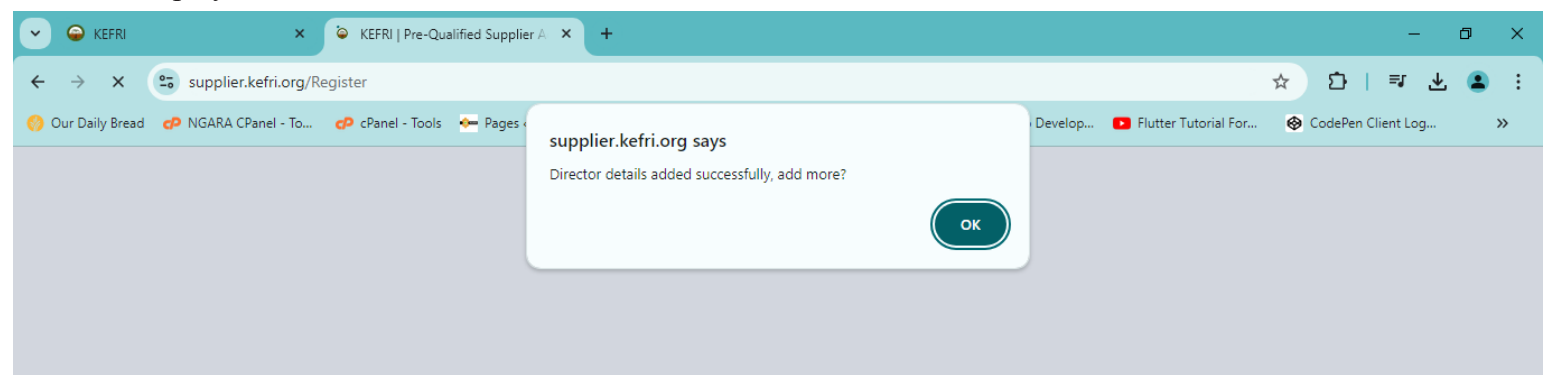

7

7. Add contact person information: This is the person to be reached

| ily Bread 🛛 🕫 NGARA CPanel - To 🧔 cPanel                                                                                                    | I - Tools 🛛 🔶 Pages ‹ NGARA — 🛛 💽 Node.j                                              | s Tutorial for 🗈 Android Project 📭 Flutter App Develop 💽 Fl                                        | utter Tutorial For 😵 CodePen Client Log. |
|----------------------------------------------------------------------------------------------------|---------------------------------------------------------------------------------------|----------------------------------------------------------------------------------------------------|------------------------------------------|
| ontact Person Information                                                                                                    | :                                                                                     |                                                                                                    |                                          |
|                                                                                                    |                                                                                       |                                                                                                    |                                          |
| First Name                                                                                                    |                                                                                       | Last Name                                                                                          |                                          |
| Jane                                                                                                    |                                                                                       | Receptionist                                                                                       |                                          |
| Mahila Phone                                                                                                    |                                                                                       | * E-Mail Address                                                                                   |                                          |
| MODILE FIIORE                                                                                                    |                                                                                       |                                                                                                    |                                          |
| o701234567                                                                                                    | d:                                                                                    | info@jessies.co.ke                                                                                 |                                          |
| o701234567<br>roduct Categories Provideo<br>ase select atleast one product category. If you h<br>Product Category                                                           | d:<br>nave certificate for special group, ensure that y<br><b>Category Descriptio</b> | info@jessies.co.ke<br>ou are selecting product category matching your certificate.<br><b>n</b>     |                                          |
| o701234567  roduct Categories Provided  ase select atleast one product category. If you h  Product Category Select                                                          | d:<br>Nave certificate for special group, ensure that y<br>Category Description       | info@jessies.co.ke<br>ou are selecting product category matching your certificate.<br><b>n</b>     | ~                                        |
| o701234567 Coduct Categories Provided ase select atleast one product category. If you h Product CategorySelect                                                              | d:<br>have certificate for special group, ensure that y<br>Category Description       | info@jessies.co.ke<br>ou are selecting product category matching your certificate.<br>n            | ✓<br>Add Category                        |
| 0701234567         Oduct Categories Provided         ase select atleast one product category. If you h         Product Category        Select         Registration Category | d:<br>have certificate for special group, ensure that y<br>Category Description       | info@jessies.co.ke ou are selecting product category matching your certificate. n Eligibility Type | Add Category<br>Action                   |

- 8. Add product category you would want to be prequalified for, then click Add Category
  - i. Goods:

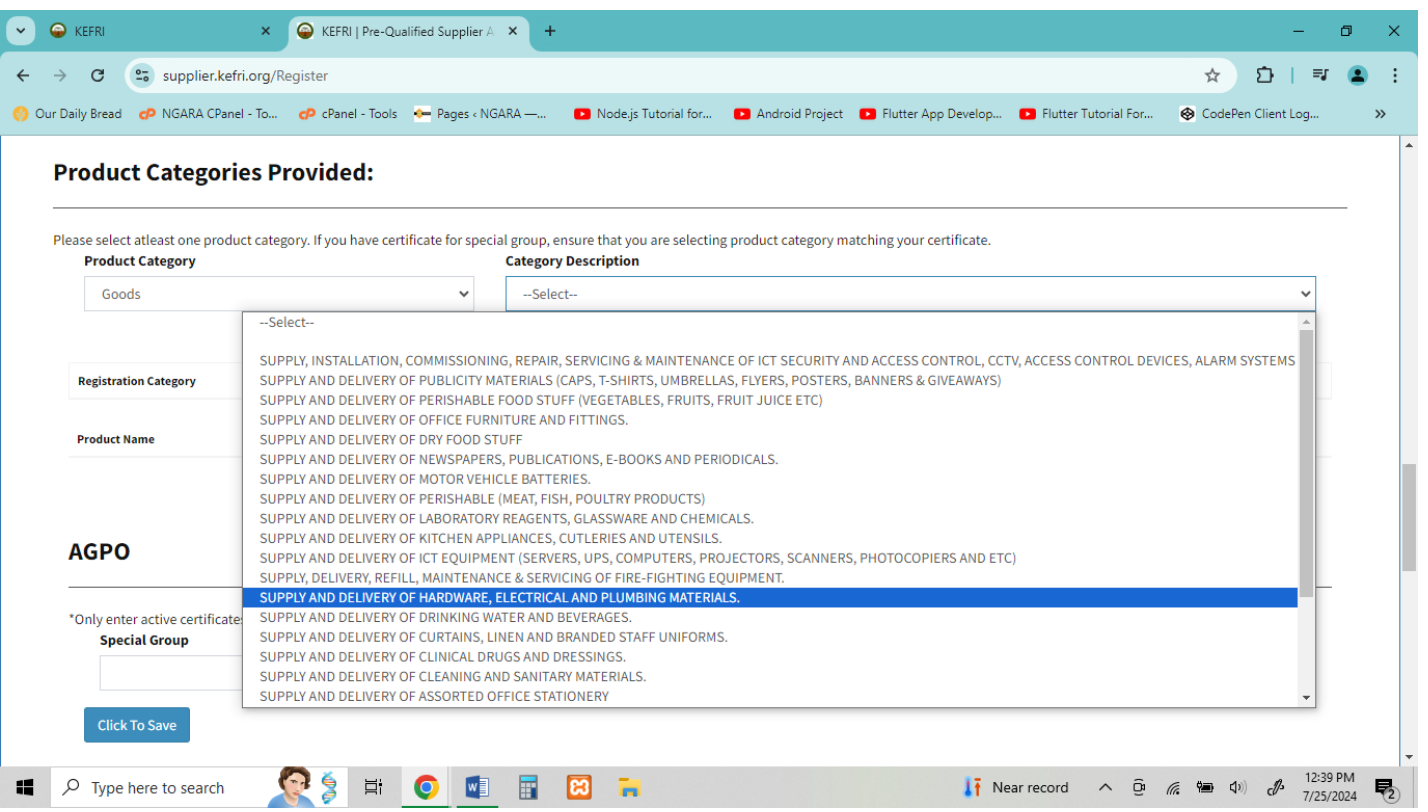

#### ii. Works:

| 💌 👄 ke                   | FRI ×                                                                                                    | Gerral   Pre-Quai                   | lified Supplier A 🗙 🕇                 | •                                                    |                       |                           |                      |          | -              | ٥    | ×   |
|--------------------------|----------------------------------------------------------------------------------------------------|-------------------------------------|---------------------------------------|------------------------------------------------------|-----------------------|---------------------------|----------------------|----------|----------------|------|-----|
| $\leftarrow \rightarrow$ | C supplier.kefri.org/R                                                                                                    | legister                            |                                       |                                                      |                       |                           |                      | ☆        | ΣI             | =J 🤇 | ∎ : |
| 🌕 Our Daily              | Bread 🛛 😋 NGARA CPanel - To                                                                                                    | 🕫 cPanel - Tools                    | 🔶 Pages « NGARA —                     | Node.js Tutorial for                                 | Android Project       | Flutter App Develop       | Flutter Tutorial For | 🚱 CodePe | en Client Log. |      | »   |
| Please                   | duct Categories P                                                                                                    | rovided:<br>gory. If you have certi | ificate for special group,<br>Categor | ensure that you are selectin<br><b>y Description</b> | g product category ma | atching your certificate. |                      |          |                |      | •   |
|                          | Works                                                                                                    |                                     | ✓Sele                                 | ect                                                  |                       |                           |                      |          | ~              |      |     |
|                          | -Select-<br>PROVISION OF SMALL CONTRACTUAL WORKS-PARTITION, REPAIRS AND MAINTENANCE WORKS, ELECTRICALS, PLUMBING, PAINTING ETC |                                     |                                       |                                                      |                       |                           |                      |          |                |      |     |

# iii. Consultancy Services

| → C Supplier.kefri.org/R                                           | .egister                               |                                                                                 |                                                    | ☆ ₽                    |
|--------------------------------------------------------------------|----------------------------------------|---------------------------------------------------------------------------------|----------------------------------------------------|------------------------|
| r Daily Bread 🛛 🧬 NGARA CPanel - To                                | 🕫 cPanel - Tools 🛛 🔶 Pages « NG        | SARA — 🔹 Node.js Tutorial for 💽 Android Pr                                      | oject 🔹 Flutter App Develop 💽 Flutter Tutorial For | . 🐵 CodePen Client Log |
| Product Categories P                                               | rovided:                               |                                                                                 |                                                    |                        |
| Please select atleast one product categ<br><b>Product Category</b> | gory. If you have certificate for spec | ial group, ensure that you are selecting product catego<br>Category Description | ory matching your certificate.                     |                        |
| Consultancy Services                                               | ~                                      |                                                                                 |                                                    | ~                      |
|                                                                    |                                        | Select                                                                          |                                                    |                        |
|                                                                    |                                        | PROVISION OF EXTERNAL QUALITY ASSURANCE O                                       | DF INTERNAL AUDIT FUNCTIONS SERVICES               |                        |
| Registration Category                                              |                                        | PROVISION OF AUDITING SERVICES                                                  | Y SERVICES                                         |                        |
| Product Name                                                       |                                        | Product Category                                                                | Description                                        |                        |
|                                                                    |                                        |                                                                                 |                                                    |                        |
|                                                                    |                                        |                                                                                 |                                                    |                        |
| AGPO                                                               |                                        |                                                                                 |                                                    |                        |
| AGPO<br>*Only enter active certificates recog<br>Special Group     | nized by Kenya Public Procuremen       | t and one must fill all the fields in a given row.<br><b>Certificate No.</b>    | Issue Date                                         |                        |
| AGPO<br>*Only enter active certificates recog<br>Special Group     | nized by Kenya Public Procuremen       | t and one must fill all the fields in a given row.<br><b>Certificate No.</b>    | Issue Date<br>mm/dd/yyyy                           |                        |

# iv. Non-consultancy Services

| • •   | KEFRI                                             | × 🕒 KEFRI   Pre-Qualified Supplier A             | × +                                                                     |                                                            | - 1                                        | s ×              |
|-------|---------------------------------------------------|--------------------------------------------------|-------------------------------------------------------------------------|------------------------------------------------------------|--------------------------------------------|------------------|
| ← -   | C Supplier.k                                      | <b>cefri.org</b> /Register                       |                                                                         |                                                            | ☆ ひ   ₹                                    | 😩 :              |
| 🌕 Our | Daily Bread 🛛 👩 NGARA CP                          | anel - To 🧽 cPanel - Tools 🛛 🔶 Pages « No        | SARA — 💽 Node.js Tutorial for 💽 Ar                                      | droid Project 💽 Flutter App Develop 💽 Flutter Tutorial For | 🚱 CodePen Client Log                       | »                |
| F<br> | Product Catego                                    | ries Provided:                                   |                                                                         |                                                            |                                            | _                |
| F     | Please select atleast one pro<br>Product Category | oduct category. If you have certificate for spec | ial group, ensure that you are selecting produc<br>Category Description | ct category matching your certificate.                     |                                            |                  |
|       | Non-Consultancy Se                                | ervices 🗸                                        | PROVISION OF REPAIR, SERVICING AND M                                    | AINTENANCE OF LABORATORY EQUIPMENT.                        | ~                                          |                  |
|       |                                                   |                                                  |                                                                         |                                                            | Add Category                               |                  |
|       | Registration Category                             | Description                                      |                                                                         | Eligibility Type                                           | Action                                     |                  |
|       | KEFRI/RG/ 027/2024 - 2026                         | Provision of Repair, Servicing a                 | d Maintenance of Photocopier Machines                                   | Open/AGPO Registered                                       | Delete                                     |                  |
|       | KEFRI/RG/ 012/2024 - 2026                         | Supply and Delivery of Office Fu                 | rniture and Fittings.                                                   | AGPO Registered                                            | Delete                                     |                  |
|       | KEFRI/RG/ 049/2024 - 2026                         | Provision of Auditing Services                   |                                                                         | Open/AGPO Registered                                       | Delete                                     |                  |
|       | KEFRI/RG/ 028/2024 - 2026                         | Provision of Repair, Servicing a                 | d Maintenance of Laboratory Equipment.                                  | Open/AGPO Registered                                       | Delete                                     |                  |
|       | Product Name                                      |                                                  | Product Category                                                        | Description                                                |                                            |                  |
|       |                                                   |                                                  |                                                                         |                                                            |                                            |                  |
|       |                                                   |                                                  |                                                                         |                                                            |                                            |                  |
| 4     | ∧CD∩<br>∧ Type here to search                     | n 🧟 🎙 🏛 🧿 💷                                      | <b>a</b> 🔀 🖬                                                            | 🧶 21°C Mostly sunny 🔺 📴                                    | <i>備</i> ● ��) <b>ぴ</b> 12:54 P<br>7/25/20 | M<br>24 <b>2</b> |

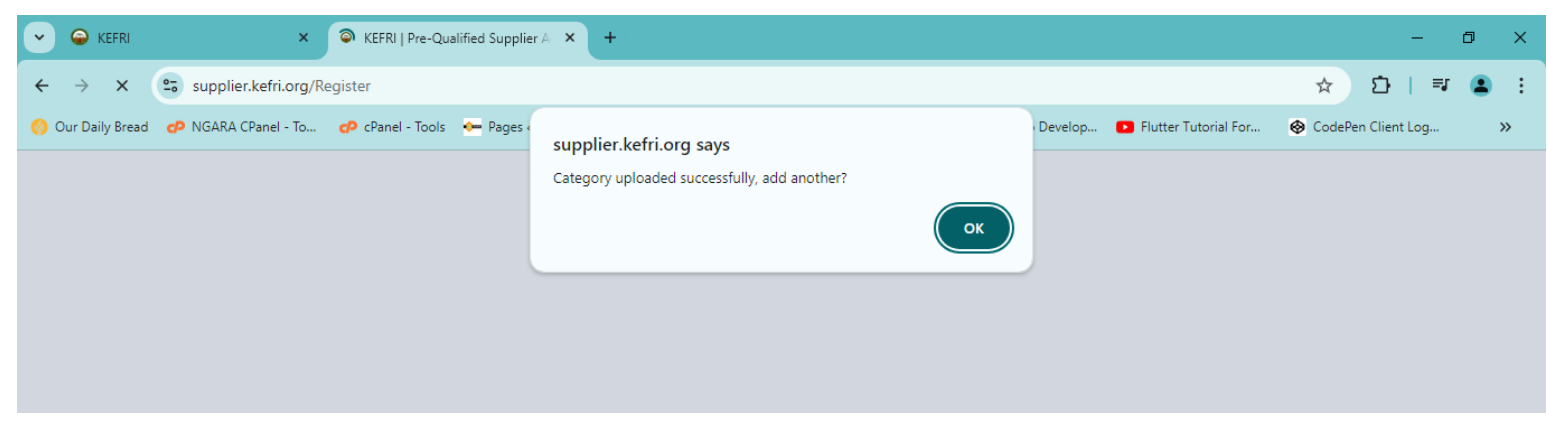

9. For categories that require AGPO certificate, add the AGPO details

| 👄 kefri 🛛 🗙 🤇                                                                                        | KEFRI   Pre-Qualified Supplier A +                                                                  |                                                               | - 0                    |
|----------------------------------------------------------------------------------------------------|----------------------------------------------------------------------------------------------------|---------------------------------------------------------------|------------------------|
| → C 😋 supplier.kefri.org/Reg                                                                         | ister                                                                                               |                                                               | ☆ む   = 😩              |
| ur Daily Bread 🛛 🧬 NGARA CPanel - To                                                                 | 🕫 cPanel - Tools 🛛 🔶 Pages « NGARA —, 💿 Node.js Tutorial for                                        | Android Project S Flutter App Develop S Flutter Tutorial For. | 🐵 CodePen Client Log » |
| AGPO                                                                                                 |                                                                                                    |                                                               |                        |
|                                                                                                    |                                                                                                    |                                                               |                        |
|                                                                                                    |                                                                                                    |                                                               |                        |
| *Only enter active certificates recogniz                                                             | ed by Kenya Public Procurement and one must fill all the fields in a give                           | n row.                                                        |                        |
| *Only enter active certificates recogniz<br>Special Group                                            | ed by Kenya Public Procurement and one must fill all the fields in a give<br>Certificate No.        | n row.<br>Issue Date                                          |                        |
| *Only enter active certificates recogniz<br>Special Group                                            | ed by Kenya Public Procurement and one must fill all the fields in a give<br><b>Certificate No.</b> | n row.<br>Issue Date                                          |                        |
| *Only enter active certificates recogniz<br>Special Group                                            | ed by Kenya Public Procurement and one must fill all the fields in a give<br>Certificate No.        | n row.<br>Issue Date<br>mm/dd/yyyy                            |                        |
| *Only enter active certificates recogniz<br><b>Special Group</b><br>Persons with Disability<br>Women | ed by Kenya Public Procurement and one must fill all the fields in a give<br>Certificate No.        | n row.<br>Issue Date<br>mm/dd/yyyy                            |                        |

# 10. Add the supporting documentation, then click Upload All

| 👻 🥯 kefri                    | × \ominus KEFRI   Pre-Qualified Supplier A 🗙 🕂                                                                      | -                                                                                         | - 0                   | ×          |
|------------------------------|----------------------------------------------------------------------------------------------------|-------------------------------------------------------------------------------------------|-----------------------|------------|
| $\leftarrow \rightarrow $ G  | supplier.kefri.org/Register                                                                                         | ☆ む                                                                                       | <b>=</b> J (          | <b>1</b> : |
| 🛞 Our Daily Bread            | 🧬 NGARA CPanel - To 🕐 cPanel - Tools 🔶 Pages < NGARA — 💽 Node.js Tutori                                             | al for 💿 Android Project 💿 Flutter App Develop 📭 Flutter Tutorial For 😵 CodePen Client Lo | ig                    | »          |
| Attac                        | hments:                                                                                                    |                                                                                           |                       |            |
|                              |                                                                                                    |                                                                                           |                       |            |
| Please attac<br>Note: Scan f | h all the relevant documents as enumerated below:<br>he documents in color. The total size should not exceed 50 MB. |                                                                                           |                       |            |
| PIN : KR/                    | /Tax PIN Certificate(Mandatory)                                                                                     |                                                                                           |                       |            |
| Choo                         | se File ApplictionDoc.pdf                                                                                           | TCC : Valid Tax Compliance Certificate(Mandatory)                                         |                       |            |
|                              |                                                                                                    | Choose File No file chosen                                                                |                       |            |
| REG: Cer                     | tificate of Incorporation/ Registration(Mandatory)                                                                  | CR12:Registrar of companies – List of directors(Mandatory)                                |                       |            |
| Choo                         | se File No file chosen                                                                                              | Choose File No file chosen                                                                |                       |            |
|                              |                                                                                                    |                                                                                           |                       |            |
| AGPO: S                      | se File No file chosen                                                                                              | Choose File No file chosen                                                                |                       |            |
|                              |                                                                                                    |                                                                                           |                       |            |
| FIN: Aud                     | ted Financial Statements for current 2 years or Current 3 months Bank statements                                    | IDC: Scan copy of Original National ID or Passport of each director (Mandatory)           |                       |            |
| Choo                         | se File No file chosen                                                                                              | Choose File No file chosen                                                                |                       |            |
| BPL: Vali                    | d Business Permit/License                                                                                           | OTH: Any other relevant document                                                          |                       |            |
| Choo                         | se File No file chosen                                                                                              | Choose File No file chosen                                                                |                       |            |
| Upload                       | All                                                                                                    |                                                                                           |                       |            |
| 🖬 🔎 Туре                     | here to search 🖉 🍃 🛱 🧿 💶 🗄 🔀 듺                                                                                      | <mark> </mark> USD/KES - <mark>0.38%</mark> ^ ि 🌈 📾 🕬 🧬                                   | 12:57 PM<br>7/25/2024 | 4 72       |

# 11. Add notes if any

| KEFRI ×      KEFRI   Pre-Qualified Supplier A × +                                         | -                                                                                            | ø ×      |
|-------------------------------------------------------------------------------------------|----------------------------------------------------------------------------------------------|----------|
| ← → C 😋 supplier.kefri.org/Register                                                       | ☆ <u></u> 고   =                                                                              | ब 😩 ह    |
| 📀 Our Daily Bread 🛷 NGARA CPanel - To 🛷 cPanel - Tools 🔶 Pages < NGARA — 💿 Node.js Tutor  | rial for 🖸 Android Project 💶 Flutter App Develop 🖬 Flutter Tutorial For 😵 CodePen Client Log | . »      |
| Choose File No file chosen                                                                | Choose File No file chosen                                                                   | -        |
| FIN: Audited Financial Statements for current 2 years or Current 3 months Bank statements | IDC: Scan copy of Original National ID or Passport of each director (Mandatory)              |          |
| Choose File No file chosen                                                                | Choose File No file chosen                                                                   |          |
| RDI · Valid Business Permit/License                                                       | OTH: Any other relevant document                                                             |          |
| Choose File No file chosen                                                                | Choose File No file chosen                                                                   |          |
| Upload All                                                                                |                                                                                              |          |
|                                                                                           |                                                                                              |          |
| Notes:                                                                                    |                                                                                              |          |
|                                                                                           |                                                                                              | _        |
|                                                                                           |                                                                                              |          |
|                                                                                           |                                                                                              |          |
|                                                                                           |                                                                                              |          |
|                                                                                           |                                                                                              |          |
|                                                                                           |                                                                                              |          |
| 🗲 Go Back                                                                                 | Re                                                                                           | gister 🗲 |
|                                                                                           |                                                                                              | -        |
| 🔳 🔎 Type here to search 🛛 🤶 🎽 💽 🖬                                                         | 🤤 USD/KES -0.38% へ Ĝ 🦟 🖮 🕼 12                                                                | 25/2024  |

#### **KENYA FORESTRY RESEARCH INSTITUTE**

P.O.Box 20412-00200, Nairobi-KENYA Tel: +254 724 259781/2, 722 157414 Email: director@kefri.org Website: www.kefri.org

Follow us: 😚 Kenya forestry research institute 👖 Kenya forestry research institute 🛛 🕱 @KEFRIHQ